# Printing on Apple mobile devices

### **Option 1:**

- 1. Using Safari/Firefox on the iPhone and iPad mobile device
- 2. Navigate to the EFDMS website and open your completed/in progress form
- 3. Select the "print form button"
- 4. Press & HOLD on the first page of the form
  - a. This opens a popup menu  $\rightarrow$
- 5. Select "Copy" from the choices
- Open a new Tab by pressing the [+] button (see below), then paste the copied web address by tapping in the address line, selecting Paste, and pressing "Go" or "Enter" on the keyboard
  - a. All pages of the PDF form will then be displayed.
- Select icon then tap print to select your printer and print all the pages

| Share          | ᠿ          |
|----------------|------------|
| Save to Photos | Ф          |
| Сору           | Ф          |
| Copy Subject   | $\bigcirc$ |
| Show Text      | E          |
| Look Up        | +ti)       |
|                |            |

#### Example :

| Florida (                                                                                                    | Commission o                                                                                                    | on Ethics                                                                                                    |       |  |
|----------------------------------------------------------------------------------------------------|----------------------------------------------------------------------------------------------------|----------------------------------------------------------------------------------------------------|-------|--|
| Electronic Fi                                                                                                    | nancial Disclosure M                                                                                                    | lanagement System (E                                                                                                    | FUMSJ |  |
|                                                                                                    |                                                                                                    |                                                                                                    |       |  |
|                                                                                                    |                                                                                                    |                                                                                                    |       |  |
| 2023 Form 1 - Statement                                                                                                    | of Financial Interests                                                                                                    | Filed with COE:                                                                                                    | 6     |  |
| General Information                                                                                                    |                                                                                                    |                                                                                                    |       |  |
| Name.                                                                                                    |                                                                                                    |                                                                                                    |       |  |
| Address:<br>County:                                                                                                    |                                                                                                    | PID                                                                                                    |       |  |
| AGENCY INFORMATION                                                                                                    |                                                                                                    |                                                                                                    |       |  |
| Organization                                                                                                    | Suborganization                                                                                                    | Title                                                                                                    |       |  |
|                                                                                                    |                                                                                                    |                                                                                                    |       |  |
|                                                                                                    |                                                                                                    |                                                                                                    |       |  |
| 3                                                                                                    |                                                                                                    |                                                                                                    |       |  |
| Disclosure Period                                                                                                    |                                                                                                    |                                                                                                    |       |  |
| Disclosure Period<br>THIS STATEMENT REPLECTS YOUR FO                                                                                                    | NAMOAL INTERESTS FOR CALENDAR VEA                                                                                                    | R ENDING DECEMBER 31, 2023 .                                                                                                    |       |  |
| Disclosure Period                                                                                                    | NANDAL INTERESTS FOR CALENDAR YEA                                                                                                    | R ENDING DECEMBER 31, 2023 .                                                                                                    |       |  |
| Disclosure Period                                                                                                    | INARUAL INTERESIS FOR CALENDAR VEA                                                                                                    | R ENDING DECEMBER 31, 2023 .                                                                                                    |       |  |
| Disclosure Period This STATEMENT REALETS YOUR FE Primary Sources of Incom Pathway Source of Incom                                                                                                    | INVARIAL INTERESTS FOR CALENDAR VEA<br>NO<br>SE<br>SJ.SERI (Major sources of income to the<br>SJ.SERI (Major sources of income to the                                                                                                    | R LHOMAG DECLANGOR 31, 2023 .                                                                                                    |       |  |
| Disclosure Period This Statuter sources of Incom Primary Sources of Incom Primary Sources of Incom Primary Sources of Incom Primary and the source of the source of the so | NAROAL INTERSISTOR CALINIAN YEA<br>NE<br>125 XIII (Major source of increase to the<br>Tarment at "V/2")<br>Tarment at "Matters                                                                                                    | A LINING DECLINER, 31, 2023.                                                                                                    |       |  |
| Disclosure Period<br>This StatLMLM ROLLCIS YOUR H<br>Primary Sources of Incom<br>Planter Source of Incom<br>Planter source of Incom                                                                                                    | NAMENAL INTERSIS FOR CALIFORNI YEA<br>IN<br>52.SST() Major sources of income to the<br>Tennet or 'SV(1)<br>Secure's Address                                                                                                    | R DRIVE DELMOSK JL. 2022                                                                                                    |       |  |
| Disclosure Period<br>Instruction application of the period<br>Primary Sources of Incom<br>Primary Sources of Incom<br>Primary Source of Income<br>Name of Source of Income                                                                                                    | newicski, mitolecký kolic čestalalova veza<br>ne<br>stalický kolicie soutces of income to the<br>"same" ar "stalic"<br>Samere Y Addese                                                                                                    | IS DEPOND DECEMBER 31, 2022,<br>reporting provid<br>Provide The Second Provided Second Provided Provided Provided Pro                                                                                                    |       |  |
| Disclosure Period This Statutist exclusion of the statutist exclusion of the statutist exclusion of th | NARDAL INTERST FOR CALENDAR YEA                                                                                                    | A DBMG DECMORATI. 2027.                                                                                                    |       |  |
| Disclosure Period<br>Into Statistical Relation Replaced Strategy<br>Primary Sources of Incom<br>Instance operation of Incom<br>Instance operation of Income<br>Name of Starset of Name<br>Report of Name of Starset of Name                                                                                                    | NANDAL INTERSIS I COLORADIAN TAN<br>NE<br>25.2000 (Magazina anna sa Anna sa Anna<br>25.2000 (Magazina anna sa Anna sa Anna<br>25.2000 (Magazina anna sa Anna sa Anna<br>25.2000 (Magazina anna sa Anna sa Anna sa<br>Anna sa Anna sa Anna sa Anna sa Anna sa Anna sa Anna sa Anna sa Anna sa Anna sa Anna sa Anna sa Anna sa Anna sa                                                                                                    | A LINONG OF LLVIGG (J., 202) .<br>reporting proved<br>Peoply files of the Sense's<br>Peoply Business Activity                                                                                                    |       |  |
| Disclosure Period<br>Into Svillutor RealCo Stoart of<br>Primary Sources of Incom<br>Primary Sources of Incom<br>Primary Sources of Incom<br>Primary Sources of Incom                                                                                                    | NAMONA NERVISI DECOMPOSITO<br>19<br>25.000 Pages and a second of landers to the<br>There is "System".<br>Second Address                                                                                                    | A DRIVING OLECUMISCA 31, 2023                                                                                                    |       |  |
| Disclosure Period INS SYNLEXEN REALES YOURY IN Primary Sources of Incom Primary Sources of Incom | NANDAL NICKS I DICALINA VIA<br>N<br>23 Million Anno 1990<br>24 Million Anno 2000<br>25 Million Anno 2000<br>26 Million Anno 2000<br>2000<br>2000<br>2000<br>2000<br>2000<br>2000<br>200                                                                                                    | n (MONG DECENSIS IL 2023)<br>• reporting particul<br>Description of the Sonica's<br>Principal Basines Activity                                                                                                    |       |  |
| Disclosure Period INESTALLION RELECTIONS                                                                                                    | NATURA HETAL'S TOTALISMA TA<br>STATUTATION CONTACTION TA<br>STATUTATION CONTACTION CONTACTION<br>STATUTATION CONTACTION CONTACTION<br>STATUTATION CONTACTION CONTACTION<br>STATUTATION CONTACTION CONTACTION CONTACTION<br>STATUTATION CONTACTION CONTACTION CONTACTION<br>STATUTATION CONTACTION CONTACTION CONTACTION<br>STATUTATION CONTACTION CONTACTION CONTACTION<br>STATUTATION CONTACTION CONTACTION CONTACTION<br>STATUTATION CONTACTION CONTACTION CONTACTION CONTACTION<br>STATUTATION CONTACTION CONTACTION CONTACTION<br>STATUTATION CONTACTION CONTACTION CONTACTION CONTACTION<br>STATUTATION CONTACTION CONTACTION CONTACTION CONTACTION<br>STATUTATION CONTACTION CONTACTION CONTACTION CONTACTION<br>STATUTATION CONTACTION CONTACTION CONTACTION CONTACTION CONTACTION<br>STATUTATION CONTACTION CONTACTION CONTACTION CONTACTION CONTACTION CONTACTION CONTACTION CONTACTION CONTACTION<br>STATUTATION CONTACTION CONTACTICON | n ponso deconsors JL 2025.<br>- separating princel<br>- Interpretation d'he Samar's<br>- Ending al Sociale Samar's<br>- Ending al Sociale Sa |       |  |
| Disclosure Period IND STATURE RELEAS TOUR A                                                                                                    | INVERSE NOTICES TO FOR CALEMON THE<br>INVERSE NOTICES TO FOR CALEMON THE<br>STATUS TO FOR THE INVERSE OF THE INVERSE OF THE INVERSE<br>INVERSE OF THE INVERSE OF THE INVERSE OF T                            | A DOWN OCCUMORATE 2027.                                                                                                    |       |  |

## Printing on Apple mobile devices

### Option 2:

- 1. Using Chrome on the mobile iPhone and iPad mobile device
- 2. Navigate to the EFDMS website and open your completed/in progress form
- 3. Select the "print form button"
- 4. Press & HOLD on the first page of the form
- This opens a popup menu → Select "Open Image" OR
   "Open image in a new window" from the choices
  - a. View the newly added *image* form which shows all pages
- 6. Select icon then tap print to select your printer and print all the pages

| https://disclosure.floridaethics.g<br>api/Report/RenderPdf/949563/Fa                                                                                                    | ov/<br>alse |
|----------------------------------------------------------------------------------------------------|-------------|
| Save in Photos                                                                                                    | ₪           |
| Save in Google Photos                                                                                                    | சி          |
| Copy Image                                                                                                    | Ф           |
| Open Image                                                                                                    | Ø           |
| Open Image in New Tab                                                                                                    |             |
| Search Image<br>with Google                                                                                                    | •           |
| and the second second se |             |

#### Example : 11:04 AM

|                                                                                                    | AA 🔒 dise                                                                                                    | closure.floridaethics.gov වං (                                                                                                    | ≥ ₫ (+) |
|----------------------------------------------------------------------------------------------------|----------------------------------------------------------------------------------------------------|----------------------------------------------------------------------------------------------------|---------|
| Florida (<br>Electronic Fi                                                                                                    | Commission<br>inancial Disclosure                                                                                                    | on Ethics<br>Management System (EFDMS)                                                                                                    |         |
|                                                                                                    |                                                                                                    |                                                                                                    |         |
| 2023 Form 1 - Statement                                                                                                    | of Financial Interests                                                                                                    |                                                                                                    |         |
| Concerniture formation                                                                                                    |                                                                                                    | Filed with COE:                                                                                                    |         |
| General mormation                                                                                                    |                                                                                                    |                                                                                                    |         |
| Address:                                                                                                    |                                                                                                    | мо                                                                                                    |         |
| County                                                                                                    |                                                                                                    |                                                                                                    |         |
| AGENCY INFORMATION                                                                                                    |                                                                                                    |                                                                                                    |         |
| Organization                                                                                                    | Suborganization                                                                                                    | Title                                                                                                    |         |
| 3                                                                                                    |                                                                                                    |                                                                                                    |         |
| Disclosure Period                                                                                                    |                                                                                                    |                                                                                                    |         |
| THIS STATEMENT REFLECTS YOUR F                                                                                                    | INANUAL INTERESTS FOR CALENDAR Y                                                                                                    | LAR ENDING DECEMBER 31, 2023 .                                                                                                    |         |
|                                                                                                    |                                                                                                    |                                                                                                    |         |
|                                                                                                    |                                                                                                    |                                                                                                    |         |
| Primary Sources of Incom                                                                                                    |                                                                                                    |                                                                                                    |         |
| Primary Sources of Incom                                                                                                    | ne<br>rr \$2.510) [Mejor sources of income to<br>e "name" or "a/s"]                                                                                                    | the reporting persons :                                                                                                    |         |
| Primary Sources of Incom<br>PlinkARY Source of Income (Over<br>It'yau have nothing to report, write<br>Name of Saurce of Income                                                                                                | ne<br>n \$2,500 (Major sources of income to<br>"more" or "a/a")<br>Source's Address                                                                                                    | the organized persons) . Description of the Source's Principal Busicess Activity                                                                                                    |         |
| Primary Sources of Incom<br>Primary Source of Income (Ove<br>If you have nations to report, write<br>Name of Source of Income                                                                                                  | ne<br>r \$2,510 (Migor sources of income to<br>"none" or "n/a")<br>Source's Address                                                                                                    | the reporting parson) Paralitation of the Research Principal Basiliers Activity                                                                                                    |         |
| Primary Sources of Incom<br>Penalety Source of Income<br>Drysh have nations to report, write<br>Name of Source of Income                                                                                                    | ne<br>r \$2,550 (Major sources of income to<br>* "none" or "n/2")<br>Source's Address                                                                                                    | the reporting parameter<br>parameters of the States V<br>Principal Basiless Activity                                                                                                    |         |
| Primary Sources of Incom<br>Pandator Source of Income Cha-<br>IP yrb have nathing to report, write<br>Name of Source of Income                                                                                                 | ne<br>r \$2,500 (Major sources of income to<br>"none" of "/v2")<br>Source's Address                                                                                                    | Ib reporting personal<br>Bosovigation of the Samera's<br>Entropy and Incidence Anthree                                                                                                    |         |
| Primary Sources of Incom<br>Primary Source of Incom<br>Primary Source of Income<br>Infra Income                                                                                                    | ne<br>+ \$1.560 (Mayin surarus of income to<br>* monet ar "a"/a")<br>- Source's Address                                                                                                    | In reporting parameters<br>Description of the learner's<br>Principal Residees Activity                                                                                                    |         |
| Primary Sources of Incom<br>Printary Source of Incom<br>Printary Name nations for sport, write<br>Name of Source of Income                                                                                                    | ne<br>53500 (Major source of Fixtere to<br>Source's Address<br>Source's Address                                                                                                    | de reporting process<br>Description of the Spaniar's<br>Principal Residence Activity                                                                                                    |         |
| Primary Sources of Incom<br>Pressave Source of Incom<br>Priva hear story for Instrum (from<br>Priva hear story for Instrum, write<br>Rame of Source of Income                                                                  | ne<br>\$3.550 (Major sources of factores to<br>"memory art "give")<br>Source's Address                                                                                                    | Ihe reporting period<br>Description of the Sensor's<br>Principal Reasons Activity                                                                                                    |         |
| Primary Sources of Incom<br>researce control of an control incom<br>provide to the storing to prove, write<br>provide to storing to prove, write<br>Name of Source of Income                                                   | ne<br>ur († 5501) (Major Hanne of Facene Is<br>"Hanne Sar "go")<br>Seurch's Address                                                                                                    | Ite reporting period                                                                                                    |         |
| Primary Sources of Incom<br>Presses Sources of Incom<br>Presses Sources of Income<br>Rene of Source of Income<br>Rene of Source of Income                                                                                      | ne vital place searce of record to the searce of the searce of the searc | de egentre genoen)<br>Deskylden of the Sarara's<br>Mengel Basieres Activity                                                                                                    |         |
| Primary Sources of Incom<br>Patients' Sources of Incom<br>Patients' Source of Incom<br>Rame of Source of Income<br>Rame of Source of Income<br>Provid Income Patients (1994), System                                           | Ne US State State  | the reporting proced<br>Description of the Searce's<br>Principal Reviews Antivity<br>Theory of the Searce's Antivity<br>Principal Searce Searce Sear<br>Searce Searce Se<br>Searce Searce Searce Searce Searce Searce Searce Searce Searce Searce Searce Searce Searce Searce Searce Searce Searce Searce Searce Searce Searce Searce Searce Searce Searce Searce Searce Searce Searce Searce Searce Searce Searce Sear                                                                                                |         |
| Primary Sources of fiscon<br>Pelasity Courter of Hercher (1)-<br>Pelasity Courter of Hercher<br>Rene of Source of Isone<br>Rene of Source of Isone<br>Pelasity Courter of Hercher<br>Pelasity Courter of Hercher (1990) Source | NE VIETNESS (Mayor mattern of fractiones to<br>19 Staff (Mayor mattern of fractiones to<br>19 Search* Addeess                                                                                                    | Ihr reporting proced<br>Description of the Sensor's<br>Principal Residence Activity<br>Principal Residence Activity<br>Principal Residence Activity<br>Principal Residence Activity                                                                                                    |         |
| Primary Sources of Income<br>Primary Sources of Income<br>Primary Sources of Income<br>Reame of Source of Issues<br>Reame of Source of Issues<br>Reame of Source of Issues<br>Proceed Issue the Porkla (PDVR) Sys              | Ne USAN AND AND AND AND AND AND AND AND AND A                                                                                                    | the reporting period<br>Description of the States Y<br>Principal Relatives Antidary<br>Principal Conference on the States Y<br>Principal Conference on the States Y<br>Principal Conference on the |         |